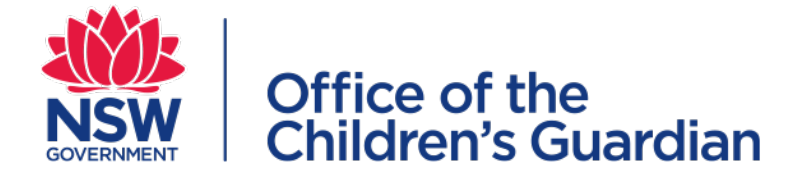

# Module 6 The NSW Carers Register Back Capture Process

## Contents

| Introduction                                                | 4  |
|-------------------------------------------------------------|----|
| Data Requirements                                           | 5  |
| Carers Register reference numbers                           | 6  |
| the Back Capture process?                                   | 6  |
| Recording an authorisation decision                         | 6  |
| Task 1                                                      | 7  |
| Getting Started — accessing the Back Capture function       | 7  |
| Favourites tab — accessing Back Capture function            | 8  |
| The Authorisation Summary                                   | 9  |
| Task 2                                                      | 10 |
| Recording Household Details                                 | 10 |
| Authorisation Summary                                       | 11 |
| Task 3                                                      | 12 |
| Recording Authorised Carers                                 | 12 |
| Searching for an Authorised Carer                           | 12 |
| What are the possible Search results?                       | 13 |
| Create an Authorised Carer                                  | 14 |
| Individual Checks                                           | 15 |
| Authorised Carer Summary page                               | 16 |
| Authorisation Summary                                       | 17 |
| Task 4                                                      | 18 |
| Record a Household Member                                   | 18 |
| Searching for a Household Member                            | 19 |
| What are the possible Search results?                       |    |
| Create Household Member                                     | 22 |
| Individual Checks (for household members 18 years and over) |    |
| Household Member Summary Page                               | 24 |
| Task 5                                                      | 25 |
| Declaration                                                 | 25 |
| Task 6                                                      | 26 |
| Confirmation and Receipt                                    |    |

| Recording another Back Capture record | .26  |
|---------------------------------------|------|
| The Authorisation Receipt (PDF)       | . 26 |

## Introduction

The Back Capture function is a time limited process for the purpose of recording carers authorised (and their household members) prior to the commencement of the Carers Register.

Individuals that had their carer application refused or authorisation cancelled due to concerns prior to the commencement date can also be included on the Register. It is important to note that previously refused or cancelled persons recorded on the Carers Register cannot be considered as a comprehensive list due to historical considerations.

The data requirements for Back Captured authorised carers (and their household members) is reflective of the legislative requirements prior to 1 June 2015.

Please note - the Back Capture form will be time limited.

## Data Requirements

| Back Capture Data Requirements                                                                                                    |                                                                                                    |
|----------------------------------------------------------------------------------------------------|----------------------------------------------------------------------------------------------------|
| Household Details                                                                                                    | Household address                                                                                                    |
| Authorised Carers                                                                                                    | Household Members                                                                                                    |
| Carer authorisation date                                                                                                    | N/A                                                                                                    |
| Authorised for:<br>'Statutory Foster Care' or 'Other Care'                                                                                                    | N/A                                                                                                    |
| Title, Gender, First Name, Middle Name,<br>Last Name                                                                                                    | Title, Gender, First Name, Middle Name,<br>Last Name                                                                                                    |
| Date of Birth                                                                                                    | Date of Birth                                                                                                    |
| Identifies as Aboriginal and/or Torres<br>Strait Islander? (Yes, No, Unknown)                                                                                                    | Identifies as Aboriginal and/or Torres<br>Strait Islander? (Yes, No, Unknown)                                                                                                    |
| Other Names                                                                                                    | Other Names                                                                                                    |
| Individual Checks (Working with<br>children Check) <ul> <li>Application or Clearance number</li> <li>Expiry date</li> </ul> <li>Status (CLEARED or APPLICATION IN<br/>PROGRESS)</li> | Individual Checks (Working with<br>children Check) <ul> <li>Application or Clearance number</li> <li>Expiry date</li> </ul> <li>Status (CLEARED or APPLICATION IN<br/>PROGRESS)</li> |

### Carers Register reference numbers

Authorised carers and households will be identified by system generated numbers that include the letter B to show that they are Back Capture records

The Authorised Carer number will be CRCB0000000

The Household number will be CRHB0000000

Note: Household members do not have a Carers Register reference number

#### Do I need to enter provisional authorisations through the Back Capture process?

Any provisional authorisations in place at the time of the Carers Register commencement must be entered through the OOHC application process (Record and application). They must not be entered through the Back Capture form.

#### Recording an authorisation decision

Recording an application requires a 'decision against the applicant' and a 'determination against the application'. However Back Capture does not require a decision as the carer has already been fully authorised.

#### Getting Started — accessing the Back Capture function

- Step1 Select 'Services' from the left hand menu bar
- Step 2 Select the 'Categories' tab
- Step 3 Select Carers Register icon
- Step 4 Select 'Back Capture'

**Note:** Once you have activated the Back Capture function (from the Categories tab) the function will sit under the Favourites tab.

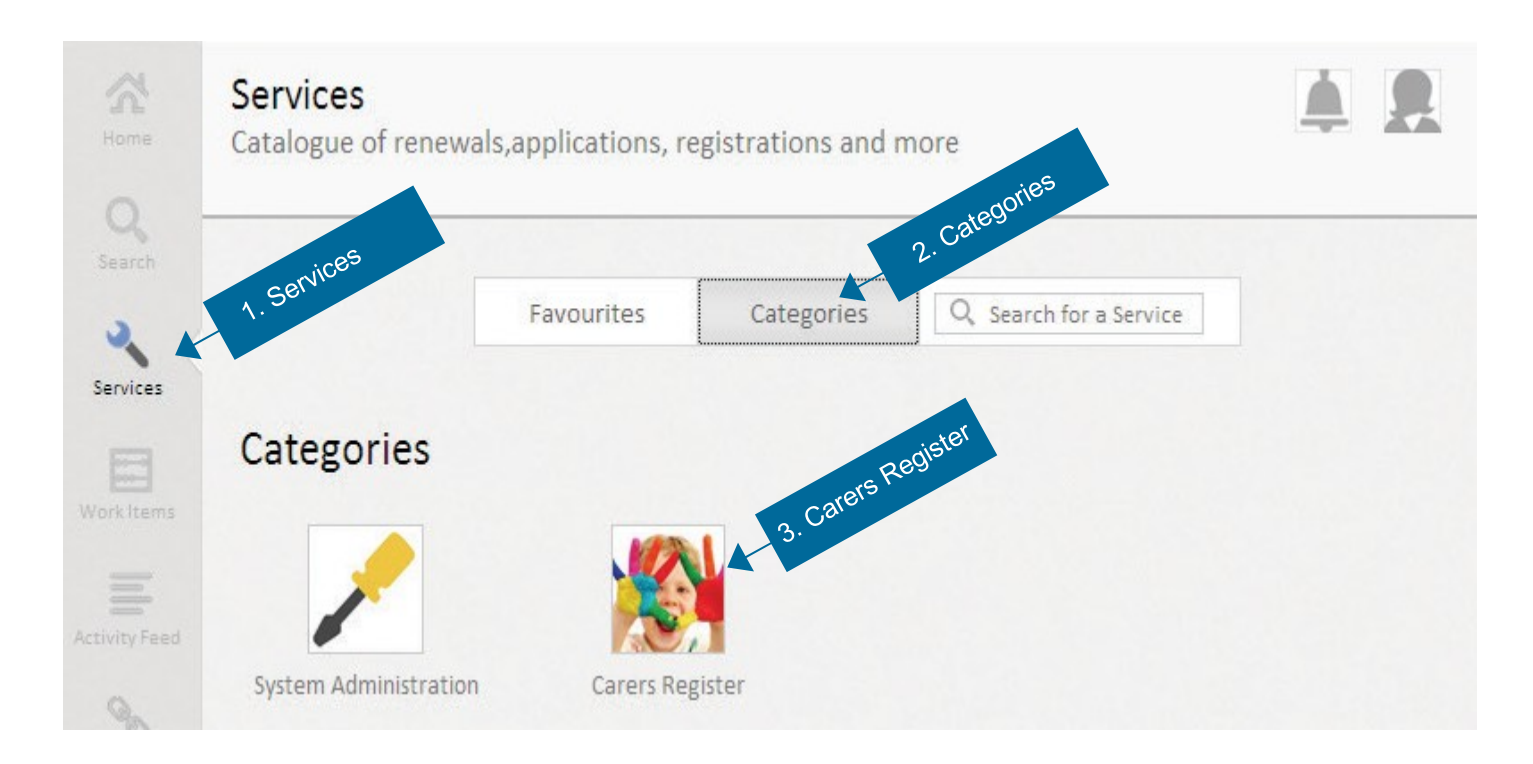

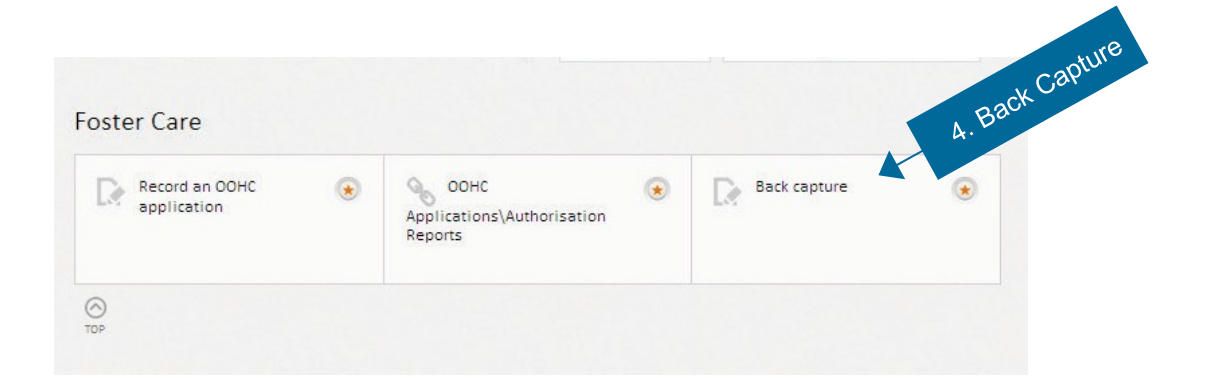

### Favourites tab — Accessing Back Capture function

- Step1 Select 'Services' from the left hand tool bar
- Step2 Select the 'Favourites' tab
- Step3 Select 'Back Capture'
- Step4 Select 'APPLY NOW'

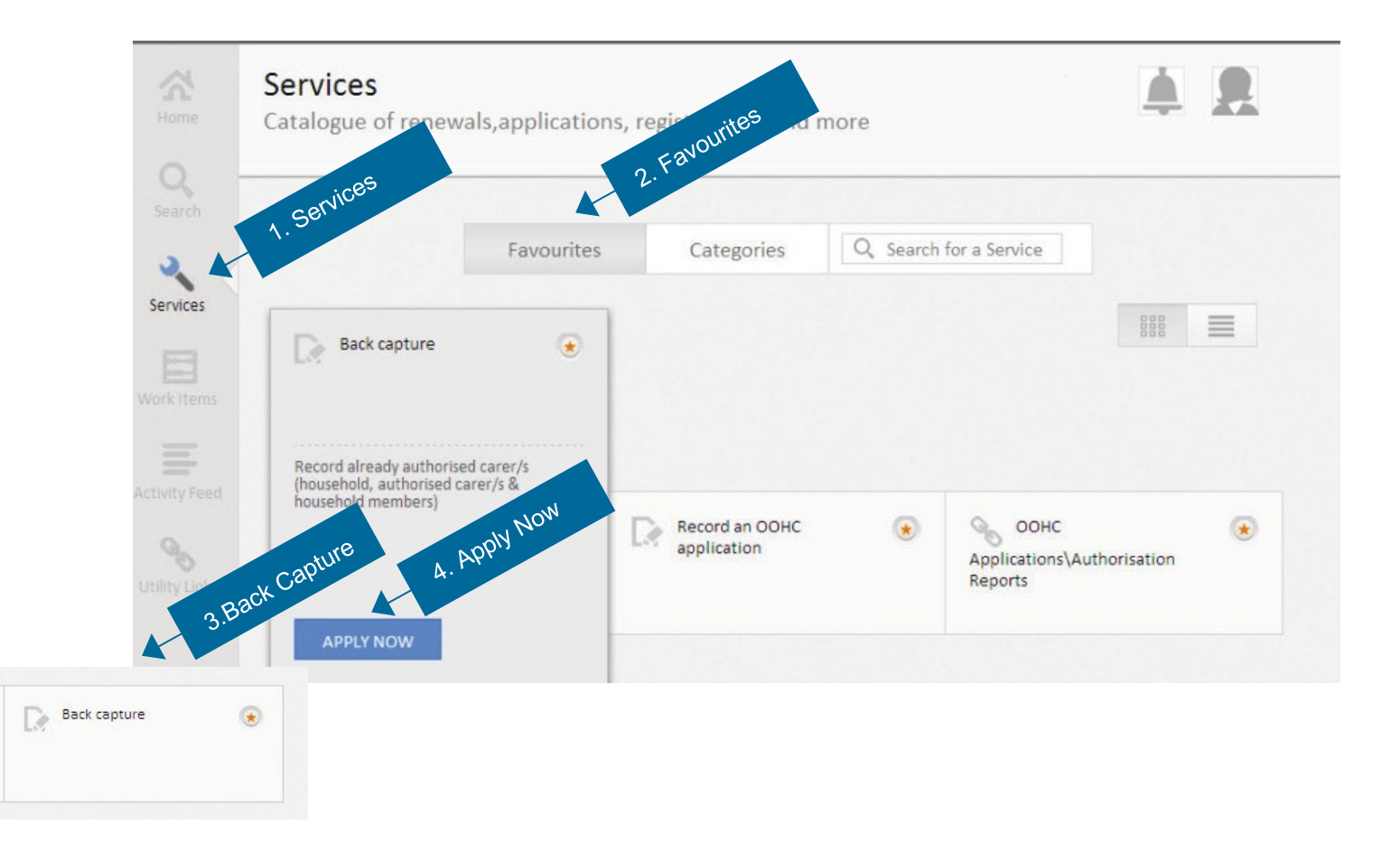

### The Authorisation Summary

The Authorisation Summary provides a summary of progress for a Back Capture transaction. Prior to completing the Back Capture transaction, you can add or update any details by returning to the relevant section/s and changing information as required.

Updating records: If changes are required after the OOHC Application has been finalised, the

subsequent changes must be recorded through the Individual or Household Management functions.

**Household Details**: Must be completed first, the other sections are READ ONLY until it is completed.

#### **General navigation:**

- **Cancel** to go back to the Authorisation Summary page and not save any data just entered. Pending Back capture records can be retrieved from the users Work Items.
- Save to go back to the Authorisation Summary page and saves data just entered.

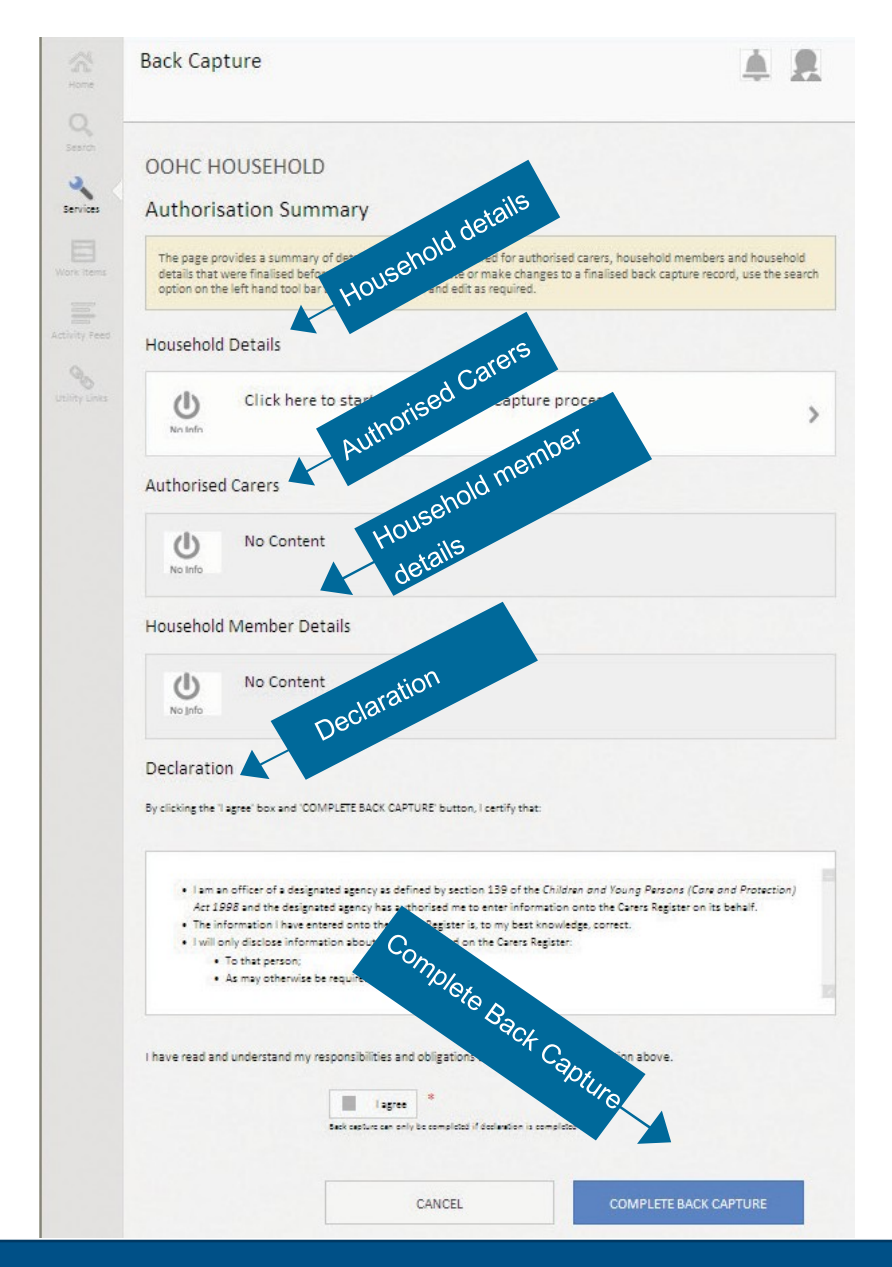

### **Recording Household Details**

**Step 1** To start the Back Capture record confirm 'Yes' to 'Are you recording an already authorised carer/s for back capture purposes?

| Home                             | Back Capture                                                                                                    | ingitis                                      |      |
|----------------------------------|----------------------------------------------------------------------------------------------------|----------------------------------------------|------|
| Search<br>Services<br>Work Items | OOHC HOUSEHOLD<br>CRHB000361<br>Household Details<br>Are you recording an already<br>authorised carer/s for back<br>capture purpose? | Salect Ves confirmind<br>Back Capture record |      |
| Activity Feed                    |                                                                                                    | CANCEL                                       | SAVE |
| Utility Links                    |                                                                                                    |                                              |      |

- **Step 2** Select Responsible Location: select the relevant office location responsible for this household
- **Step 3** Enter the designated Agency's Reference: optional (maximum 30 characters)
- Step 4 Enter the Household address: street number, name, suburb, state/territory and postcode

Then Select SAVE to return to the Authorisation Summary Page

| Back Capture                                                                    |                     | <b>A R</b>           |
|---------------------------------------------------------------------------------|---------------------|----------------------|
| OOHC HOUSEHOLD<br>CRHB000362                                                    |                     |                      |
| Household Details                                                               |                     | ation                |
| Are you recording an already<br>authorised carer/s for back capture<br>purpose? | • Yes • No *        | Responsible locat    |
| Designated Agency                                                               | OCG0009             | Designar             |
| Responsible Location                                                            | OCG-Surry Hills 💌 * | Reference though and |
| Designated Agency's Reference                                                   |                     | HOUSE                |
| Household Address                                                               |                     | ×                    |
|                                                                                 |                     |                      |
|                                                                                 | CANCEL              | SAVE                 |

### Authorisation Summary

The Household Details section will show as complete when all mandatory fields have been recorded

| Back Cap                                | ture                                                                                                    | <b>A R</b>                                                                |
|-----------------------------------------|----------------------------------------------------------------------------------------------------|---------------------------------------------------------------------------|
| OOHC H                                  | OUSEHOLD                                                                                                    |                                                                           |
| Authoris                                | ation Summary                                                                                                    |                                                                           |
| The page pr<br>household<br>record, use | ovides a summary of details that have been entered for authorised carers<br>details that were finalised before 30 June 2014. To update or make chang<br>the search option on the left hand tool bar to locate the record and edit a | s, household members and<br>es to a finalised back capture<br>s required. |
| Household                               | Details                                                                                                    |                                                                           |
| Complete                                | OCG0009 (OCG-Surry Hills) Designated Agency's Ref: OCG-demonstration Address: 1 Pixie Parade , FAIRY MEADOW NSW 2519 Australia                                                                                                    | 3                                                                         |
| Authorised                              | l Carers                                                                                                    |                                                                           |
| U<br>No Info                            | Click here to add household carers                                                                                                    | 3                                                                         |
| Household                               | Member Details                                                                                                    |                                                                           |
| ds                                      | Click here to add household members                                                                                                    |                                                                           |

#### **Recording Authorised Carers**

- **Step 1** Drill into the Authorised Carers section to record all authorised carers that reside at the household OR select an already recorded authorised carer to finalise record
- Step 2 Select 'ADD A CARER'

#### Searching for an Authorised Carer

Search for the authorised carer to identify whether the individual already exists in the Register (with any designated agency or role)

- **Step 3** Enter the last name, first name, middle name (if applicable) and the date of birth
- Step 4 Select 'SEARCH'.

| Back Capture                                     |                 | erson already                            |
|--------------------------------------------------|-----------------|------------------------------------------|
| OOHC HOUSEHOL<br>CRHB000492<br>Search for Author | D<br>ised Carer | Search if per syste<br>recorded in syste |
| Last Name                                        | 1               |                                          |
| First Name                                       |                 |                                          |
| Middle Name                                      |                 |                                          |
| Date of Birth                                    | DD/MM/YYYY      |                                          |
| WWCC Clearance or<br>Application                 | Please select   |                                          |
| WWCC No.                                         |                 |                                          |
| CANCEL                                           | SEARCH          |                                          |

#### What are the possible Search results?

#### **Option 1 NO MATCH FOUND**

#### Step 5 Click on 'CREATE AUTHORISED CARER'

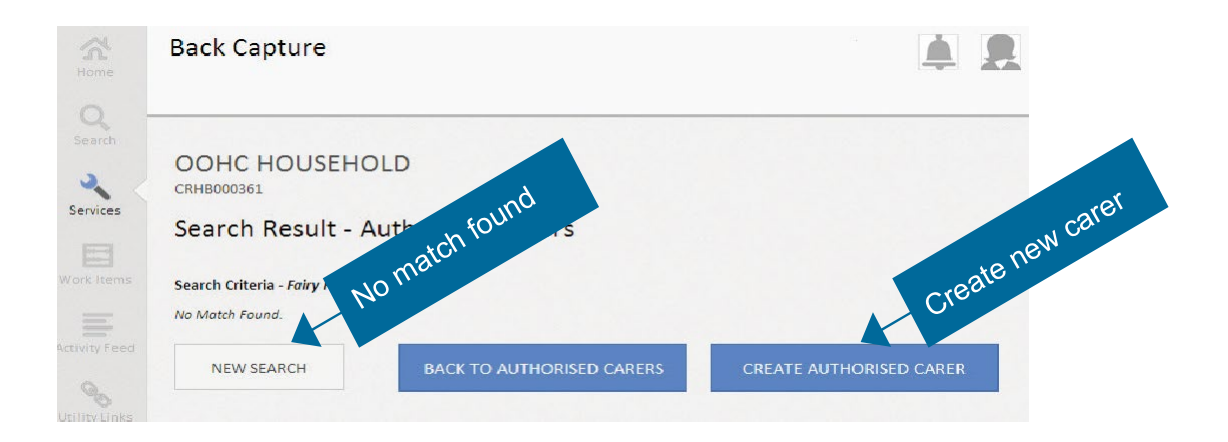

#### **Option 2 RECORDS FOUND**

- Step 5 Drill into individual's name to ascertain if it is the correct individual. Click on 'ADD AS CARER' if this is the correct individual
- **Step 6** If the listed search results do not include the correct individual click on 'CREATE AUTHORISED CARER'.
- Step 7 Select 'NEW SEARCH' to generate a new search
- **Step 8** Select Back to Authorised Carers to go back to the Authorised Carers Summary page

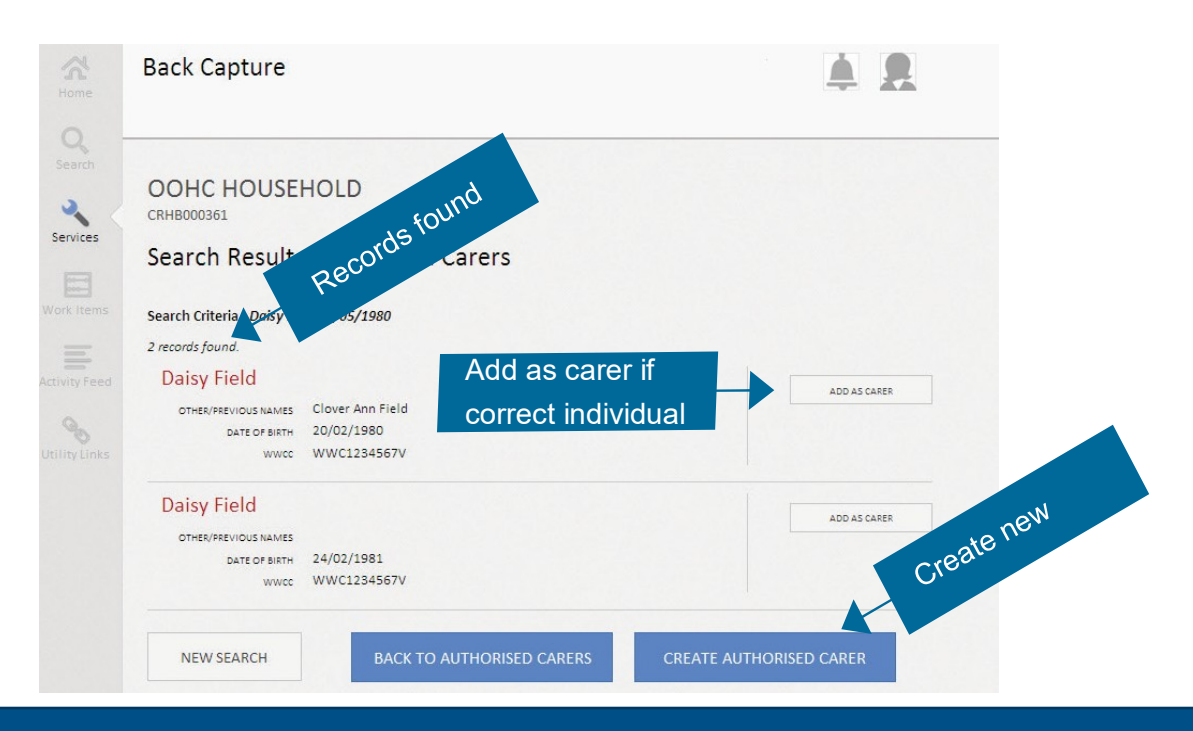

#### Create an Authorised Carer

Searched information is auto-populated:

- Last name
- First name
- Middle name
- Date of birth

Enter the following information to complete an authorised carers details.

- Carer Authorisation Date: The date the carer was originally authorised by the designated agency
- Authorised For:
- Statutory Foster Care or
- Other Care
- Designated Agency Reference (optional)
- The Carer Authorisation number will be generated by the system.
- Title, Gender
- Identifies as Aboriginal and/or Torres Strait Islander? (Yes, No, Unknown) (if yes Aboriginal, Torres Strait Islander or both)
- Add Other Names if applicable

| <b>X</b><br>Home | Back Capture                                                  |                   |   |
|------------------|---------------------------------------------------------------|-------------------|---|
| Q<br>Search      | OOHC HOUSEHO                                                  | LD                |   |
| Services         | Create Authorise                                              | d Carer           |   |
| Work Items       | Carer Authorisation Date                                      | *                 |   |
| I                | Authorised for                                                | Please select     |   |
| Activity Feed    | Designated Agency<br>Reference                                |                   |   |
| Utility Links    | Carer Authorisation No                                        |                   |   |
|                  | Title                                                         | Please Select 🗵 * |   |
|                  | Gender                                                        | Please select 🔻   |   |
|                  | Last Name                                                     | Floss             | * |
|                  | First Name                                                    | Fairy             | * |
|                  | Middle Name                                                   |                   |   |
|                  | Date of Birth                                                 | 12/05/1970 *      |   |
|                  | Identifies as Aboriginal<br>and/or Torres Strait<br>Islander? | Please Select 🔻   |   |

#### **Individual Checks**

To add the authorised carer checks, enter the following information:

- Application Number APP(7 digits) (V or E) V= Volunteer or E= Employee
- Clearance Number WWC(7 digits) (V or E)
- Expiry date which is greater than today's date
- Status either 'application in progress' or 'cleared'

| ing With Children Check (\ | vwcc)         |   |  |
|----------------------------|---------------|---|--|
| Application Number         |               |   |  |
| Clearance Number           |               |   |  |
| Expiry Date                |               |   |  |
| Status                     | Please select | T |  |

**Select:** 'CREATE AUTHORISED CARER' to create and save the carer.

Note: All mandatory information must be completed to create the authorised carer

### Authorised Carer Summary page

The Authorised Carer summary page should list all authorised carers residing at the household. The authorised carer will show as complete when all mandatory fields have been recorded.

| Back Cap                     | ture                                                                    |                           |                                           |
|------------------------------|-------------------------------------------------------------------------|---------------------------|-------------------------------------------|
| OOHC H<br>CRHB000361         | DUSEHOLD                                                                |                           |                                           |
| Click on 'AD<br>person if no | CA CARER' to search if a person match is found.                         | is already recorded in th | e system. Add existing person or create i |
| Complete                     | Ms Floss, Fairy Date of Birth: 12/05/11 Carer Authorisation No: CRC8000 | ¥70<br>1179               |                                           |
| Dedit 🖉                      | 🗑 Rémove                                                                |                           |                                           |
|                              |                                                                         |                           |                                           |

#### **Carers Authorisation summary page – Additional Functions**

**EDIT:** Edit an authorised carer details any time prior to finalising the Back Capture record (excluding the searched details - name and DOB) **Note**: to edit an individual after the back capture has been finalised use the Individual Management function

**REMOVE:** Used to remove the carer from the household. **Note:** the carers' details will remain in the system but will not be attached to a household

**SUMMARY:** Goes to the Authorisation Summary page – to 'CREATE AUTHORISED CARER' or ADD 'HOUSEHOLD MEMBER' or to complete the back capture transaction

ADD A CARER: Generates new Search for Authorised Carer

### Authorisation Summary

The Authorisation Summary page should show a summary of all application records and whether the record is complete.

#### Carers Authorisation summary page – Additional Functions

**Drill into:** Authorised Carers or Household Member Details to add additional Authorised Carers or Household Members

**CANCEL:** Takes the user out of this Back Capture transaction and back to the signed in users Work Items page

**Complete Back Capture**: This declaration must be ticked prior to selecting Complete Back Capture.

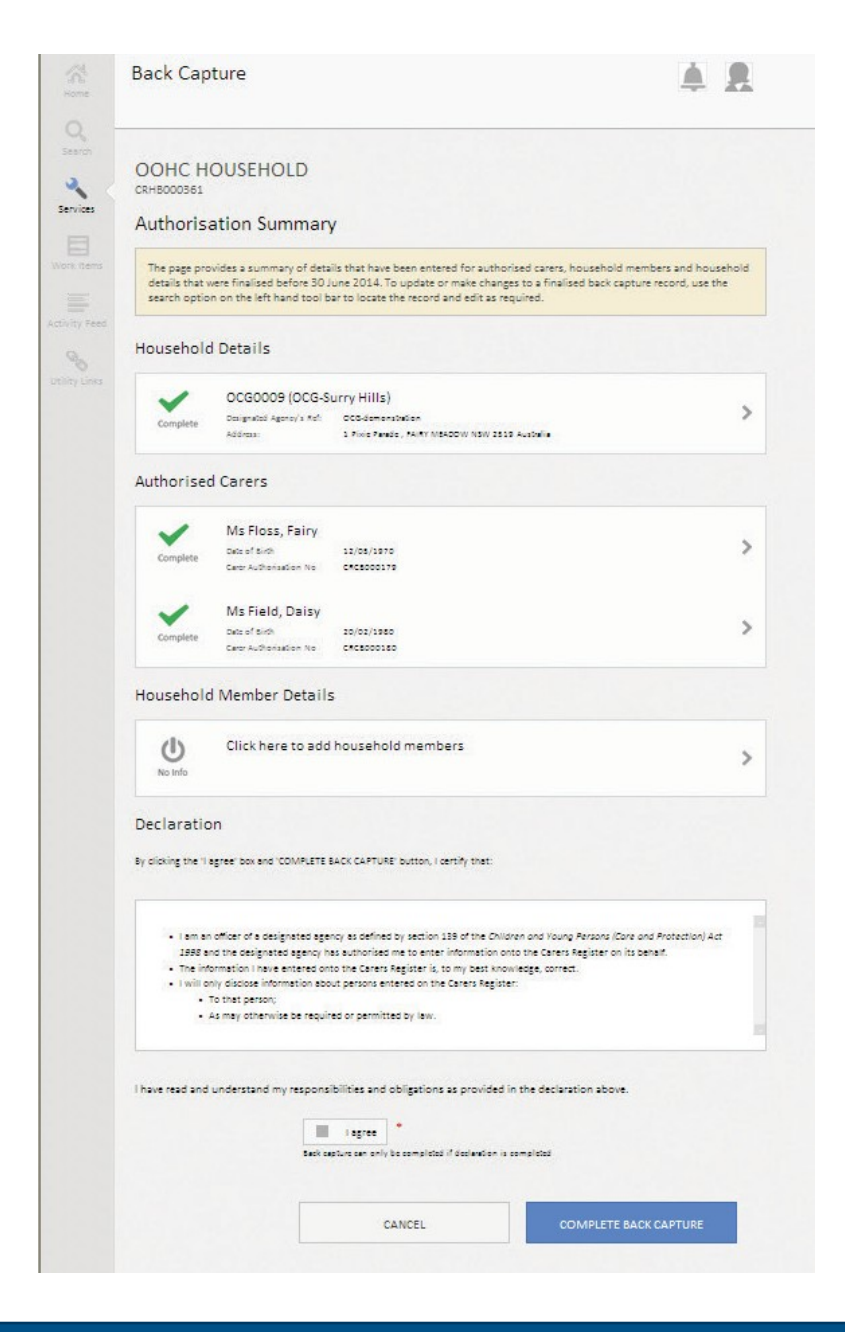

#### Record a Household Member

- **Step 1** Drill into Household member section to record all household members that reside at the household OR select an already recorded household member to finalise record
- Step 2 Select ADD HOUSEHOLD MEMBER

| Back Capture                                  |                                                                                             | <b>A B</b>                |
|-----------------------------------------------|---------------------------------------------------------------------------------------------|---------------------------|
| OOHC HOUSEH                                   | OLD                                                                                         |                           |
| Household Mer                                 | mbers                                                                                       |                           |
| Click on 'ADD HOUSE<br>Add existing person of | HOLD MEMBER' to search if a person is already<br>or create new person if no match is found. | y recorded in the system. |
| No ho                                         | usehold members have been recorded                                                          |                           |
|                                               |                                                                                             |                           |

### Searching for a Household Member

Search for the household member to identify whether the individual already exists in the Register (with any designated agency or role)

- **Step 3** Enter Last Name, First Name, Middle Name (if applicable) and Date of Birth.
- Step 4 Select 'Search'

| Back Capture            |                | erson alrea          |
|-------------------------|----------------|----------------------|
| OOHC HOUSEHO            | .D             | Search if per system |
| Search For House        | hold Members 🦰 |                      |
| Last Name               |                |                      |
| First Name              |                |                      |
| Middle Name             |                |                      |
| Date of Birth           | DD/MM/YYYY     |                      |
| WWCC Clearance or       | Please select  | •                    |
| Application<br>WWCC No. |                |                      |
|                         |                |                      |

### What are the possible Search results?

Option 1 NO MATCH FOUND

Step 5 Click on 'CREATE HOUSEHOLD MEMBER'

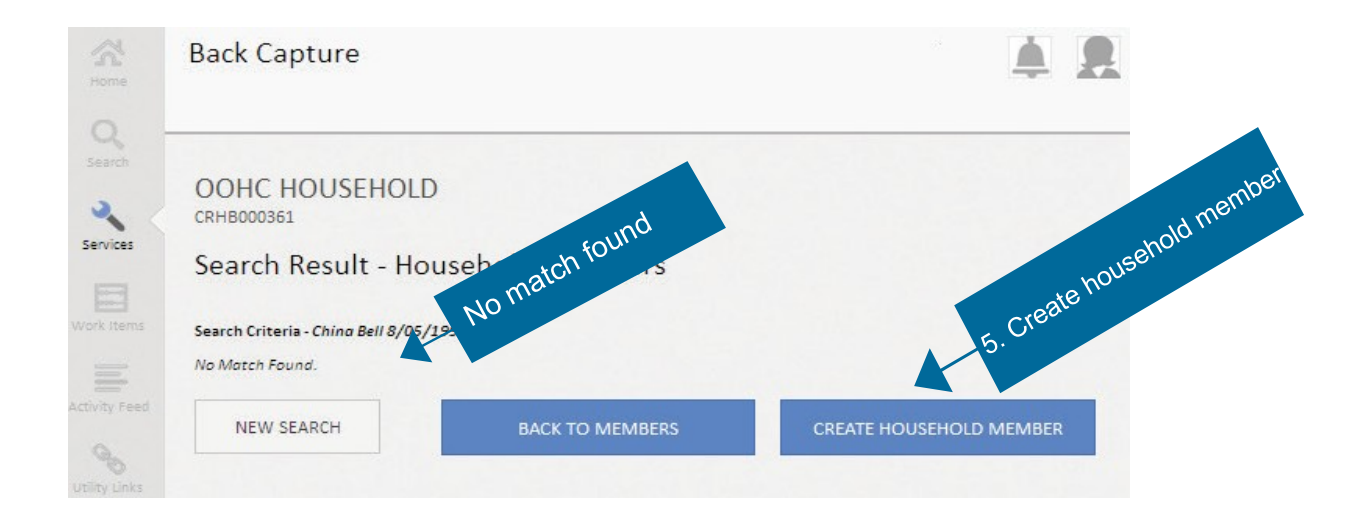

#### **Option 2** RECORDS FOUND

- Step 5Drill into individual's name to ascertain if it is the correct individual. Click on 'ADD ASMEMBER' if this is the correct individual
- **Step 6** If the listed search results do not include the correct individual click on 'CREATE HOUSEHOLD MEMBER'.
- **Step 7** Select 'NEW SEARCH' to generate a new search
- **Step 8** Select 'BACK TO MEMBERS' to go back to the Household Members summary page

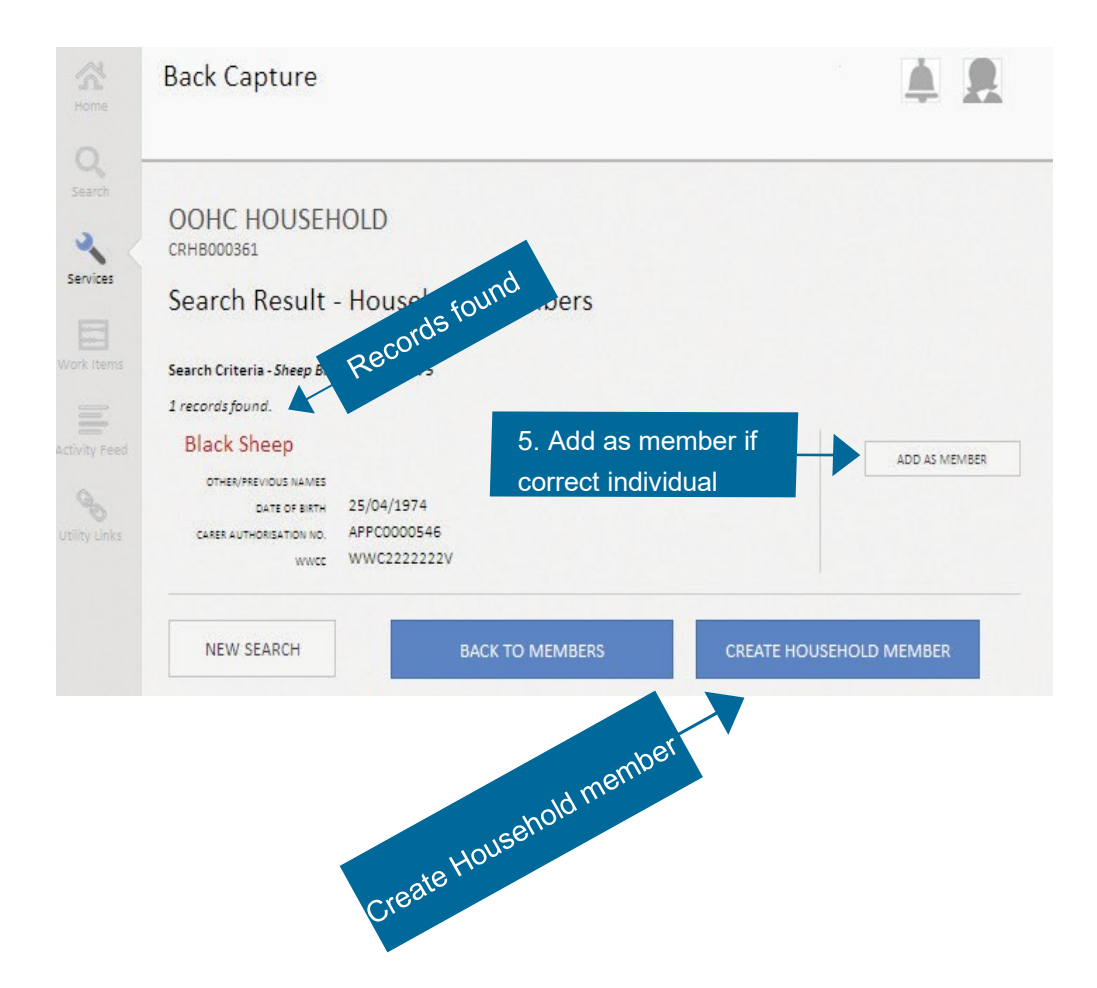

### **Create Household Member**

Searched information is auto-populated:

- Last name
- First name
- Middle Name
- Date of birth

Enter the following information to complete a Household Members details.

- Title, Gender
- Identifies as Aboriginal and/or Torres Strait Islander? (Yes, No, Unknown) (if yes Aboriginal, Torres Strait Islander or both)
- Add other names if applicable

| M.<br>Me | Back Capture                                                  |                 | <b>A 1</b> |
|----------|---------------------------------------------------------------|-----------------|------------|
| rot (    | OOHC HOUSEHOLD<br>CRHB000361                                  |                 |            |
| ces      | Create Household                                              | d Member        |            |
| ems      | Title                                                         | Please Select 🔻 |            |
| -        | Gender                                                        | Please select 🔻 |            |
|          | Last Name                                                     | Bell            | *          |
| >        | First Name                                                    | China           | *          |
|          | Middle Name                                                   |                 |            |
|          | Date of Birth                                                 | 18/05/1996      |            |
|          | ldentifies as Aboriginal<br>and/or Torres Strait<br>Islander? | Please Select 🔻 |            |
|          | ADD OTHER NAMES                                               |                 |            |

#### Individual Checks (for household members 18 years and over)

To add a WWCC enter the following information:

- Application Number APP(7 digits) (V or E) V= Volunteer or E= Employee
- Clearance Number WWC(7 digits) (V or E)
- Expiry date which is greater than today's date
- Status either 'application in progress' or 'cleared'

| rking With Children Check (\ | WWCC)           |  |
|------------------------------|-----------------|--|
| Application Number           |                 |  |
| Clearance Number             |                 |  |
| Expiry Date                  |                 |  |
| Status                       | Please select 🔻 |  |

**Select:** 'CREATE HOUSEHOLD MEMBER' to create a household member.

Note: All mandatory information must be completed to finalise the household member record.

### Household Member Summary Page

The Household Member Summary page will list all household members residing at the household. The household member will show as complete when all mandatory fields have been recorded.

#### Household Members summary page – Additional Functions

**EDIT:** Edit a household members details prior to finalising the Back Capture record (excluding the searched details - name and DOB)

**REMOVE:** Used to remove the household member from the household. **Note**: the household members' details will remain in the system but will not be attached to a household

**SUMMARY:** Goes to the Authorisation Summary page – to 'CREATE AUTHORISED CARER' or ADD 'HOUSEHOLD MEMBER' or to complete the back capture transaction

| Back Capture              |                                            |                                                                  | <b>A R</b>                            |   |
|---------------------------|--------------------------------------------|------------------------------------------------------------------|---------------------------------------|---|
| OOHC H<br>CRHB000361      | OUSEHOLD                                   |                                                                  |                                       |   |
| Househ                    | old Members                                |                                                                  |                                       |   |
| Click on 'A<br>Add existi | DD HOUSEHOLD MEMI<br>ng person or create n | BER' to search if a person is a<br>ew person if no match is foun | Iready recorded in the system.<br>Id. |   |
|                           | Ms Bell, China                             |                                                                  |                                       |   |
| Complete                  | Date of Birth:                             | 18/05/1996                                                       |                                       | : |
| Complete                  | Date of Birth:                             | 18/05/1996                                                       |                                       |   |

### Declaration

Once the authorised carers' and household members' details have been completed, you are required to agree to the declaration prior to completing the Back Capture record.

**Step 1** Tick the box next to the statement:

I have read and understood my responsibilities and obligations as provided in the declaration above.

The declaration reads:

- I am an officer of a designated agency as defined by section 72 of the Children's Guardian Act 2019 and the designated agency has authorised me to enter information onto the Carers Register on its behalf
- The information I have entered onto the Carers Register is, to my best knowledge, correct.
- I will only disclose information about person's entered onto the Carers Register to that person, or as may otherwise be required or permitted by law

**Step 2** Select 'COMPLETE BACK CAPTURE' to confirm and complete the Back Capture

|                                                                                                    | Declaration                                                                                                  |                                                                                                    |                                                                                                    |
|----------------------------------------------------------------------------------------------------|----------------------------------------------------------------------------------------------------|----------------------------------------------------------------------------------------------------|----------------------------------------------------------------------------------------------------|
| By clicking the "I agree" box and "COMPLETE BACK CAPTURE" button, I certify that:                                                                                                    |                                                                                                    |                                                                                                    | at                                                                                                    |
|                                                                                                    | I am an officer of<br>1999 and the dei<br>The information<br>I will only disclose<br>To that pr<br>As may of | of a designated agency as defined by section 139 of th<br>esignated agency has authorised me to enter informa<br>I have entered onto the Carers Register is, to my be<br>ose information about persons entered on the Carers<br>person;<br>otherwise be required or permitted by law. | e Children and Young Persons (Care and Protection) Act<br>tion onto the Carers Register on its behalf.<br>sst knowledge, correct.<br>Register: |
| X1000000                                                                                                    | I have read and underst                                                                                      | tand my responsibilities and obligations as pro-                                                                                                    | vided in the declaration above.                                                                                                    |
| Authorisation Summary                                                                                                    |                                                                                                    | i agree *                                                                                                    |                                                                                                    |
| The page provides a summary of details that have been entered for autho<br>details that were finalised before 30 June 2014. To update or make chang<br>search option on the left hand tool bar to locate the record and edit as re                                                                                                    | rised carers, household members and household<br>ge to a finalised back capture record, use the<br>iquired.  | Back capture can only be completed if declar                                                                                                    | dion is completed                                                                                                    |
| Household Details                                                                                                    |                                                                                                    |                                                                                                    |                                                                                                    |
| Congliere OCG00009 (OCG-Surry Hills)<br>Designated Agena's hit OCd-deexanatican<br>Address 2 Price Press, 74-11 Visiodori Valv 252                                                                                                    | 5 4.064                                                                                                    | CANCEL                                                                                                    | COMPLETE BACK CAPTURE                                                                                                    |
| Authorised Carers                                                                                                    |                                                                                                    |                                                                                                    |                                                                                                    |
| Complete Ms Floss, Fairy<br>Complete Deta of sich 12/08/1870<br>Cere Authonation No CAC8000179                                                                                                    | >                                                                                                    |                                                                                                    |                                                                                                    |
| Complete<br>Complete<br>Cere Authoritation Tag                                                                                                    | >                                                                                                    |                                                                                                    |                                                                                                    |
| Household Member Details                                                                                                    |                                                                                                    |                                                                                                    |                                                                                                    |
| Complete Ms Bell, China Str/12/1296                                                                                                    | >                                                                                                    |                                                                                                    |                                                                                                    |
| Declaration<br>y cloking the Lagreer box and COMPLETE BLCK CAPTURE button, Leenshy that:                                                                                                    |                                                                                                    |                                                                                                    |                                                                                                    |
| I am an ordinar of a serigment agency in a software by weating 128 of the child<br>288 and this end grantes agency into a software in the ordinar information o<br>To all determined in large arreaded and the children agency into a software<br>information in a software and the children agency in a software agency<br>To an any contamine an engines or granmitized by law. | tern and Young Persons (Gare on Posterlan) Art<br>no tre deren Register on its based<br>weige, somet.        |                                                                                                    |                                                                                                    |
| have read and understand my responsibilities and obligations as provided                                                                                                    | in the declaration above.                                                                                    |                                                                                                    |                                                                                                    |
| Bank says and with the same should be same from the factor of                                                                                                    |                                                                                                    |                                                                                                    |                                                                                                    |
| CANCEL                                                                                                    | COMPLETE BACK CAPTURE                                                                                        |                                                                                                    |                                                                                                    |

#### **Confirmation and Receipt**

The final step in the process is to receive a confirmation and receipt to show that the transaction has been successfully submitted.

The system will display a confirmation that the transaction has been submitted successfully.

**Step 1** Print and Save the receipt directly from the confirmation screen using the print icon.

Step 2 Provide the authorised carer with a copy of the receipt for their own records

**Note:** To retrieve the PDF receipt from the system at a later date, search the Household and look for the PDF receipt in the Attachments Tab. The PDF receipt is information at application stage and information may change over time. For updated information use the print option in search results

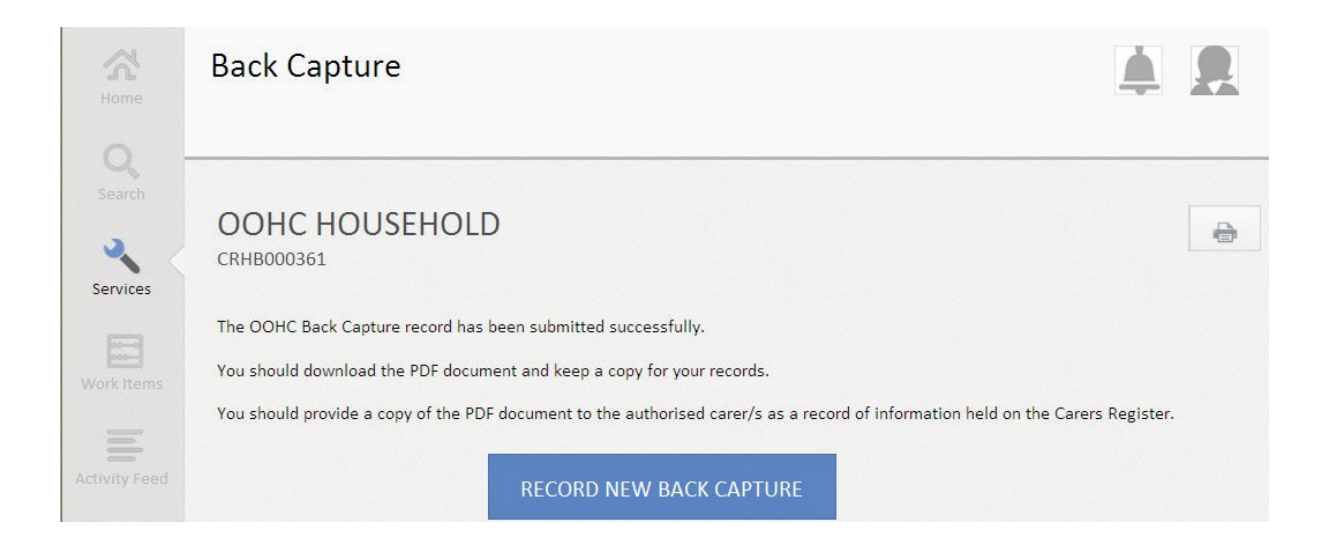

#### Recording another Back Capture record

To record another Back Capture select the 'RECORD NEW BACK CAPTURE' button.

Alternatively you can use the toolbar on the left hand side to navigate through the Carers Register functions OR can log out of the Carers Register by clicking on your Profile icon (the head in the right hand corner) and selecting Sign Out.

### The Authorisation Receipt (PDF)

The PDF confirmation records the:

- Household details
- Authorised carer details and individual checks
- Household member details and individual checks for members aged 18 +

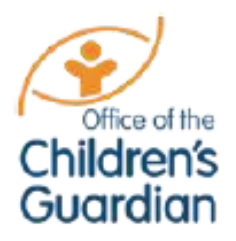

Office of the Children's Guardian Level 13, 418A Elizabeth St SURRY HILLS NSW 2010

PRINT DATE: 15/05/2014

| Household Details             |                                                |  |
|-------------------------------|------------------------------------------------|--|
| OOHC household number         | CRHB000361                                     |  |
| Designated Agency             | OCG0009                                        |  |
| Responsible Location          | OCG-Surry Hills                                |  |
| Designated Agency's Reference | OCG-demonstration                              |  |
| Household Address             | 1 Pixie Parade FAIRY MEADOW NSW 2519 Australia |  |

| Authorised Carer - Ms Fairy Floss     |                       |  |
|---------------------------------------|-----------------------|--|
| Carer Authorisation Number            | CRCB000179            |  |
| Carer Authorisation Date              | 12/05/2010            |  |
| Authorised For                        | Statutory Foster Care |  |
| Other Names                           | -                     |  |
| Date of Birth                         | 12/05/1970            |  |
| Gender                                | Female                |  |
| Aboriginal Or Torres Strait Islander  | No                    |  |
| Working With Children Check (WWCC)    |                       |  |
| Application Number                    |                       |  |
| Clearance Number                      | WWC1111111V           |  |
| Expiry Date                           | 25/05/2017            |  |
| Status                                | CLEARED               |  |
| Designated agency Applicant Reference |                       |  |

| Authorised Carer - Ms Daisy Field    |                       |  |
|--------------------------------------|-----------------------|--|
| Carer Authorisation Number           | CRCB000180            |  |
| Carer Authorisation Date             | 23/05/1990            |  |
| Authorised For                       | Statutory Foster Care |  |
| Other Names                          | Clover Field          |  |
| Date of Birth                        | 20/02/1980            |  |
| Gender                               | Female                |  |
| Aboriginal Or Torres Strait Islander | No                    |  |
| Working With Children Check (WWCC)   |                       |  |
| Application Number                   |                       |  |
| Clearance Number                     | WWC1234567V           |  |
| Expiry Date                          | 15/04/2020            |  |
| Status                               | CLEARED               |  |